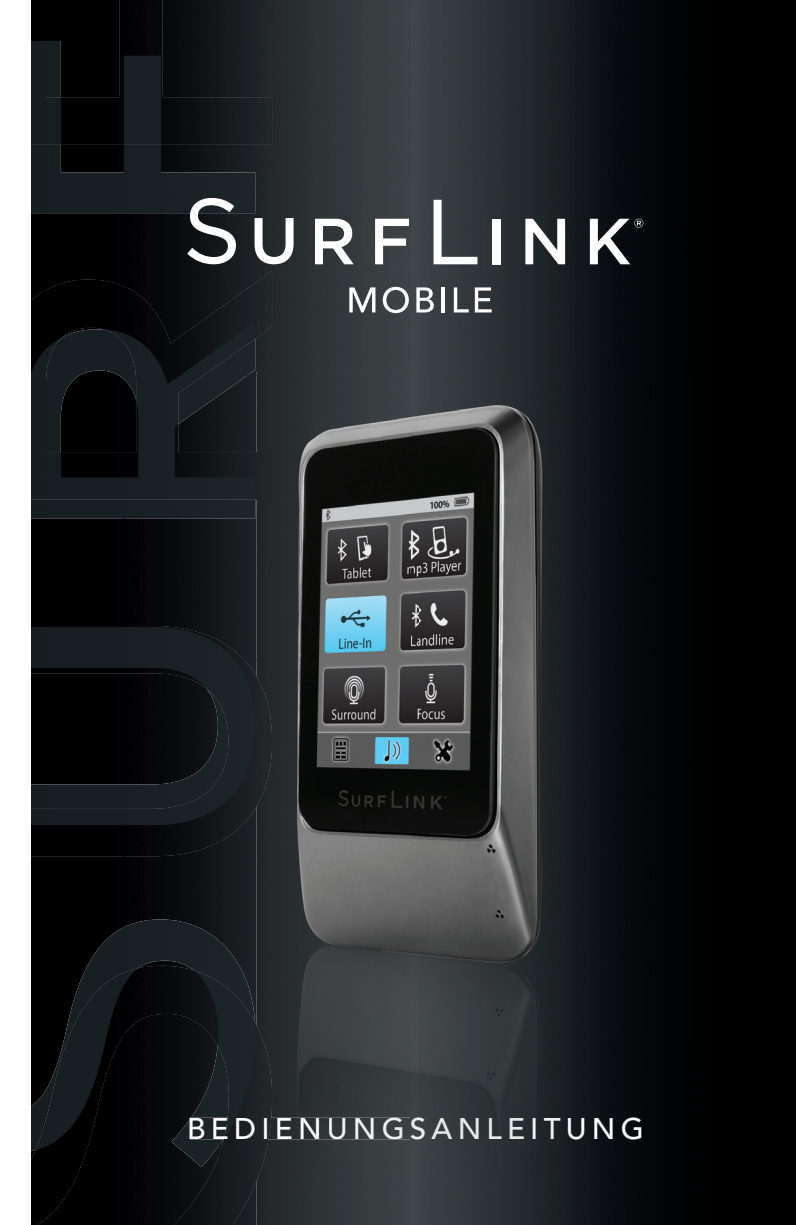

### Inhalt

| Über Ihre SurfLink Mobile        | 4  |
|----------------------------------|----|
| Kurzanleitung                    | 6  |
| Einführung/Einrichtung           | 11 |
| Ein-/Ausschalten                 | 11 |
| Touchscreen-Bildschirm           | 11 |
| Lautstärke erhöhen – lauter      | 13 |
| Lautstärke verringern – leiser   | 13 |
| Micro USB Eingang –              |    |
| Audioverbindung & Laden          | 13 |
| SurfLink Mobile Mikrofon-Eingang | 15 |
| Betrieb                          | 16 |
| HörSysteme bedienen              | 16 |
| Telefonanrufe übertragen         | 18 |
| Telefonanrufe makeln             | 22 |
| Audiosignale übertragen          | 23 |

| Einstellungen                            | 26 |
|------------------------------------------|----|
| Bluetooth-Einstellungen                  | 26 |
| Verbundene Geräte managen                | 30 |
| Helligkeit                               | 33 |
| HörSysteme koppeln                       | 34 |
| Einstellungen der SurfLink Mobile ändern | 37 |
| Anordnung Fernbedienung                  | 40 |
| Sprache                                  | 41 |
| Einstellungen sperren                    | 42 |
| Bildschirm-Optionen                      | 43 |
| Telefon-Optionen                         | 44 |
| Allgemein                                | 45 |
| Zusätzliche Informationen                | 48 |
| Zubehör                                  | 48 |
| Informationen zu Bluetooth               | 51 |
| Gesetzes- und Sicherheitshinweise        | 52 |

# Über Ihre SurfLink Mobile

### Einführung

SurfLink Mobile ist zur Interaktion mit Ihren drahtlosen HörSystemen entwickelt worden. Viele Möglichkeiten sind denkbar:

- Zur Übertragung des Telefonanrufs direkt in die HörSysteme
- Zur Übertragung des Audiosignals über:
- Bluetooth
- Kabel über den Micro-USB-Eingang
- die integrierten Mikrofone der SurfLink Mobile
- Als Fernbedienung, um Änderungen an den HörSystemen vorzunehmen

### Beschreibung

**Streaming/Audio-Streaming** – Klänge werden drahtlos von einem Audio-Gerät über die SurfLink Mobile an die HörSysteme übertragen.

**Sync** – um eine Verbindung zwischen SurfLink Mobile und den drahtlos übertragenden HörSystemen herzustellen und Audiosignale bzw. Anrufe von SurfLink Mobile zu empfangen.

**Paaren/Koppeln** – um eine Verbindung zwischen dem Bluetooth-Gerät (zum Beispiel: Mobiltelefon, MP3-Player, Laptop) und SurfLink Mobile herzustellen und Audiosignale bzw. Anrufe an SurfLink Mobile zu senden.

**Direktional** – ein Mikrofon, das entwickelt wurde, um Klänge/Sprache aus einer bestimmten Richtung (von vorn) zu empfangen. Direktionale Mikrofone eignen sich besonders gut zum Zuhören eines einzelnen Sprechers in lauter Umgebung.

**Omnidirektional** – ein Mikrofon, das Geräusche/Sprache von jeder Seite aufnimmt. Omnidirektionale Mikrofone eignen sich besonders gut zum Zuhören vieler Sprecher in einer ruhigen Umgebung.

**Bluetooth** – drahtlose Kommunikationstechnologie, die Daten über kurze Distanzen zwischen zwei gepaarten Geräten überträgt.

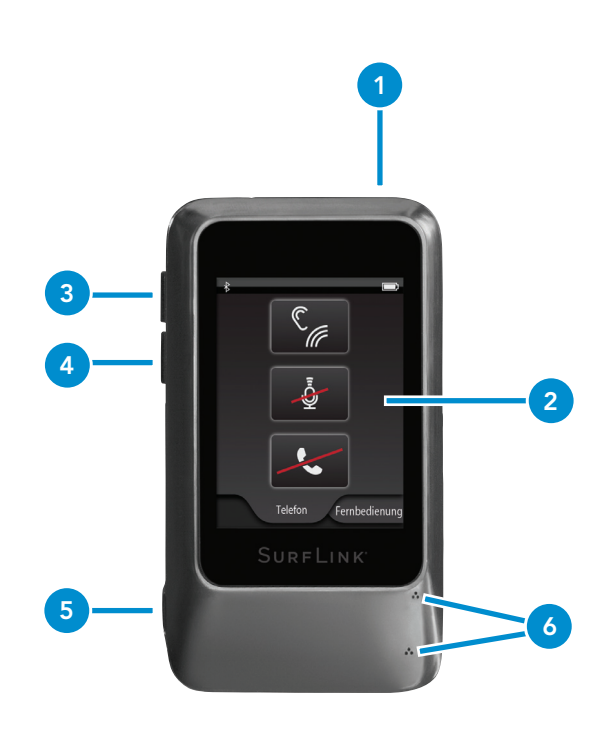

# Kurzanleitung

#### 1. An/Aus-Taste

- Drücken und Halten für mehr als 5 Sekunden schaltet die SurfLink Mobile ein bzw. aus.
- Kurz drücken und loslassen schaltet das Display an bzw. aus, wenn die SurfLink Mobile eingeschaltet ist.
- **2. Touchscreen-Bildschirm** treffen Sie Ihre Auswahl durch Tippen auf die entsprechende Schaltfläche.
- **3. Lautstärke erhöhen** kurz drücken, um die Lautstärke zu erhöhen.
- **4. Lautstärke verringern –** kurz drücken, um die Lautstärke zu verringern.

### 5. Micro-USB-Eingang

- Laden über das Batterie-Ladekabel
- Audioübertragung über das Line-In-Kabel
- **6. SurfLink Mobile-Mikrofone** nehmen Sprache und die Umgebung auf und übertragen beides direkt in die HörSysteme. Die Mikrofone unterstützen das Zuhören in lauten Umgebungen.

### HörSysteme mit SurfLink Mobile synchronisieren:

1. Detaillierte Beschreibung auf Seite 38.

### Bluetooth-Geräte (inklusive Mobiltelefone) mit SurfLink Mobile koppeln:

1. Detaillierte Beschreibung auf Seite 30.

### Die Fernbedienung benutzen:

- 1. Wählen Sie die Schaltfläche in der unteren, linken Ecke, um zur Fernbedienung zu gelangen.
- 2. Detaillierte Beschreibung auf Seite 16.

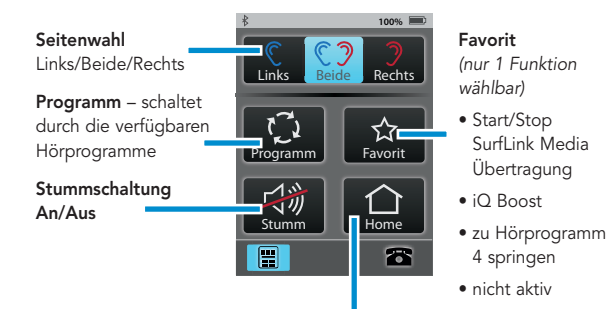

Home – setzt die HörSysteme zurück in die Ausgangseinstellung (Programm 1 mit entsprechender Lautstärke)

### Audiosignale übertragen:

- Wählen Sie die Schaltfläche in der unteren Mitte, um zum Bildschirm für die Audioübertragung zu gelangen.
- 2. Nur verfügbare Audioquellen werden angezeigt ist keine Audioquelle angeschlossen, haben Sie lediglich Zugriff auf das SurfLink Mikrofon.
- Wählen Sie die gewünschte Audioquelle durch Antippen der Schaltfläche aus. Diese wird blau hervorgehoben und die Übertragung kann beginnen. Drücken Sie erneut die hervorgehobene Schaltfläche, wird die Übertragung gestoppt.
- 4. Die Lautstärke passen Sie über die seitlichen Bedienelemente der SurfLink Mobile an.
- 5. Detaillierte Beschreibung auf Seite 23.

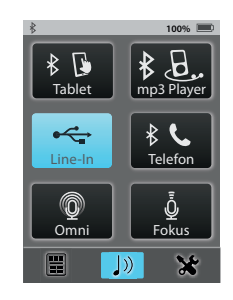

### Eingehende Anrufe annehmen:

- 1. Geht ein Anruf an einem mit SurfLink Mobile verbundenen Telefon ein, erscheint der Anrufbildschirm.
- 2. Nehmen Sie den Anruf entgegen, indem Sie **Annehmen** drücken.
- 3. Weisen Sie den Anruf ab, indem Sie Ablehnen drücken.
- 4. Detaillierte Beschreibung auf Seite 18.

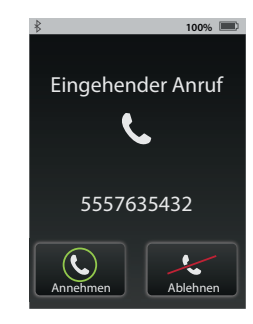

#### Über die SurfLink Mobile anrufen:

- Wählen Sie die Telefonnummer/Kontakt über Ihr verbundenes Telefon.
- 2. Haben Sie gewählt, erscheint der Anrufbildschirm auf der SurfLink Mobile.
- 3. Detaillierte Beschreibung auf Seite 18ff.

### Während aktiven Telefongesprächen:

JustTalk – nutzt die Hör-Systemmikrofone zum freihändigen

Telefonieren

#### Symbol Fernbedienung

– zur Anpassung der HörSysteme während eines Telefonats

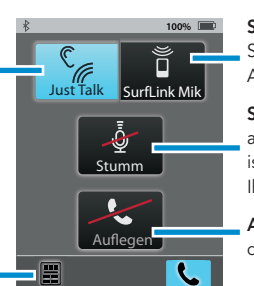

**SurfLink Mik** – nutzt die SurfLink Mikrofone zur Aufnahme der Stimme

**Stumm –** wenn dies aktiviert hervorgehoben ist, kann der Anrufer Ihre Stimme nicht hören

Auflegen – beendet das Telefongespräch

# Einführung/Einrichtung

### Ein-/Ausschalten

Zum **Einschalten** der SurfLink Mobile halten Sie die **An/ Aus-Taste** so lang gedrückt, bis der Touchscreen-Bildschirm aufleuchtet. Zum **Ausschalten** der SurfLink Mobile halten Sie die An/Aus-Taste so lang gedrückt, bis der Touchscreen-Bildschirm erlischt. Im Bildschirm wird der Hinweis "Ausschalten" angezeigt

### Sleep-Modus

Ist die SurfLink Mobile eingeschaltet, können Sie sie in den Sleep-Modus versetzen, indem Sie die An/Aus-Taste kurz drücken. Im Sleep-Modus ist das Gerät angeschaltet, der Touchscreen-Bildschirm jedoch deaktiviert. Der Sleep-Modus schützt das Gerät somit vor ungewollten Zugriffen und spart Strom. Um Strom zu sparen, wird der Sleep-Modus automatisch aktiviert, wenn die Touchscreen-Bedienoberfläche ein paar Minuten nicht verwendet wurde. Um den Sleep-Modus zu verlassen, drücken Sie kurz die An/Aus-Taste.

#### Touchscreen-Bildschirm

SurfLink Mobile ist mit einem vielfarbigen, innovativen Touch-Bedienfeld ausgestattet, das Zugriff auf alle Funktionen gewährt. Navigieren Sie durch die einzelnen Funktionen durch einen kurzen Druck auf die Touchscreen-Bedienfelder.

intunrung/

Die Menüleiste im oberen Bildschirmrand gibt Ihnen Auskunft über den Status Ihrer SurfLink Mobile:

| Anzeige               | Hinweis                                                                                                    |
|-----------------------|----------------------------------------------------------------------------------------------------|
| *                     | Ist die SurfLink Mobile-Bluetooth-<br>Antenne eingeschaltet, erscheint die<br>Anzeige oben links in der Menüleiste.<br>Ist die Antenne deaktiviert, ist keine<br>Anzeige vorhanden. |
| •                     | Gibt es einen Hinweis zur Einstellung/<br>Funktion, wird dies in der Mitte der<br>Menüleiste angezeigt.                                                                             |
| 100% 💷                | Der Batteriestatus wird im rechten<br>Bildschirmrand der Menüleiste<br>dargestellt. Eine voll aufgeladene<br>Batterie wird zum Beispiel mit<br>"100%" angezeigt.                    |
| 10% 匚                 | Sind weniger als 20%<br>Batteriekapazität übrig, erscheint ein<br>Warnhinweis. SurfLink Mobile sollte<br>umgehend geladen werden.                                                   |
| <b>∳</b> 60% <b>□</b> | Wird gerade geladen, ist eine<br>Anzeige direkt neben dem<br>Batteriestatus sichtbar.                                                                                               |
| *                     | Ist exakt ein Bluetooth Gerät mit dem<br>Handsfree Profil verbunden (meist<br>Ihr Mobiltelefon), dann wird das<br>Bluetooth Symbol blau umrandet.                                   |
| x2                    | Sind zwei Bluetooth Geräte mit dem<br>Handsfree Profil verbunden, wird das<br>blau umrandete Bluetooth Symbol<br>durch ein "x2" ergänzt.                                            |

### Lautstärke erhöhen – lauter

Um die Lautstärke der Klänge, die via SurfLink Mobile drahtlos an die HörSysteme übertragen werden, **zu erhöhen**, drücken Sie kurz die obere, seitlich platzierte **Lautstärke-Taste**. Drücken Sie diese so oft, bis die gewünschte Lautstärke erreicht ist.

### Lautstärke verringern – leiser

Um die Lautstärke der Klänge, die via SurfLink Mobile an die drahtlosen HörSysteme übertragen werden, **zu verringern,** drücken Sie kurz die untere, seitlich platzierte **Lautstärke-Taste.** Drücken Sie diese so oft, bis die gewünschte Lautstärke erreicht ist.

### Micro-USB-Eingang

Der Micro-USB-Eingang wird zum Laden des integrierten Akkus verwendet und dient ebenso dem Anschluss kabelgebundener Audiogeräte.

Das im Lieferumfang enthaltene **Line-In-Kabel** verbindet SurfLink Mobile mit jedem Audiogerät,

das über einen

3,5mm-Audio-Ausgang (female) verfügt. Verbinden Sie einfach den Micro-USB-Anschluss mit der SurfLink Mobile wie in Abbildung 1 gezeigt und schließen Sie den Stecker an Ihr Audiogerät an. Detaillierte Beschreibung auf Seite 23. Um SurfLink Mobile zu laden. verbinden Sie das Ladekabel mit dem Micro-USB-Eingang der SurfLink Mobile (Abb. 2) und den USB-Stecker mit dem Netzteil (Abb.3). Stecken Sie den Netzstecker nun in eine Steckdose. Achten Sie darauf, dass das Ladesymbol (Blitz) in der oberen Menüleiste erscheint. Hiermit wird der

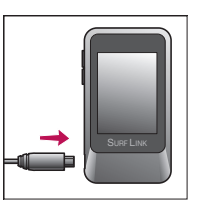

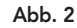

Ladevorgang angezeigt.

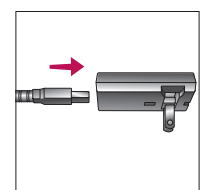

Die Batterie der Surfl ink Mobile kann ebenso über den USB-Anschluss eines PCs oder dem KFZ-Ladegerät

Abb. 3

(Adapter) geladen werden. Beachten Sie jedoch, dass der Ladevorgang sich hierdurch zeitlich verlängert. Dieser verlängert sich ebenfalls, wenn Sie während des Ladevorgangs die Streaming-Funktionen nutzen.

Wird SurfLink Mobile an die Stromversorgung angeschlossen, leuchtet das Display hell auf.

TIPP – schließen Sie die ausgeschaltete SurfLink Mobile an die Stromversorgung an, beginnt der Ladeprozess, auch wenn das Display nicht hell aufleuchtet.

| Leistungsdaten |                                |
|----------------|--------------------------------|
| Ladezeit       | weniger als 6 Stunden          |
| Streaming-Zeit | bis zu 8 Stunden               |
| Standby        | bis zu 120 Stunden             |
| Batterie-Typ   | wiederaufladbare Lithium-Ionen |

### SurfLink Mobile Mikrofon-Eingang

In die Surflink Mobile wurde sowohl ein **Richtmikrofon** als auch ein omnidirektionales Mikrofon integriert. Beide Mikrofone können Sprache und Klänge drahtlos direkt an die drahtlosen HörSysteme übertragen. Das Richtmikrofon ist besonders für den Gebrauch in störgeräuschvoller Umgebung geeignet, um einen einzelnen Sprecher zu fokussieren, wohingegen das omnidirketionale Mikrofon für die Übertragung in ruhigen Situationen geeignet ist und mehrere Sprecher gleichzeitig überträgt.

Die Mikrofonauswahl wird über den Übertragungsbildschirm ausgewählt (detaillierte Beschreibung auf Seite 24).

# **Betrieb**

### HörSysteme bedienen

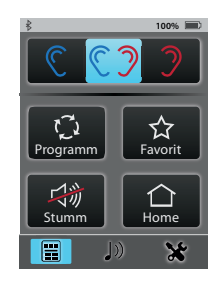

Über den Bildschirm der Fernbedienung können Sie Ihre drahtlosen HörSysteme direkt über SurfLink Mobile bedienen.

| C (2) )                 | Auswahl<br>linkes/beide/<br>rechtes Ohr | Legt fest, ob die<br>Änderungen für ein<br>oder beide Ohren<br>stattfinden sollen. |
|-------------------------|-----------------------------------------|------------------------------------------------------------------------------------|
| <b>∢</b> »+ <b>∢</b> »- | lauter/leiser                           | Tasten an der<br>Seite dienen der<br>Lautstärkeeinstellung<br>der HörSysteme.      |

| r] | Programm-<br>wechsel                                                                                                    | Schaltet durch die im<br>HörSystem<br>gespeicherten<br>Programme.                                                                                                    |
|----|----------------------------------------------------------------------------------------------------|----------------------------------------------------------------------------------------------------|
|    | Favorit<br>• Start/Stop<br>SurfLink<br>Media Audio-<br>Streaming<br>• iQ Boost<br>• zu Programm 4<br>springen<br>• nicht aktiv | Aktiviert die<br>programmierte<br>Favoriteneinstellung.<br>Fragen Sie Ihren<br>Hörgeräteakustiker<br>für mehr<br>Informationen.                                                                           |
| 以前 | Stumm Ein/Aus                                                                                                    | Schaltet die<br>Aufnahme der<br>HörSysteme aus bzw.<br>hebt diese<br>Einstellung auf.<br>Hinweis: Sind die<br>HörSysteme stumm, hebt<br>jede Änderung über die<br>Fernbedienung diese<br>Einstellung auf. |

| Home | Setzt die HörSysteme<br>zurück in Programm 1<br>und die Ausgangs- |
|------|-------------------------------------------------------------------|
|      | lautstärke.                                                       |

### Telefonanrufe übertragen

(1) Ist SurfLink Mobile "An" geschaltet und auf dem gekoppelten Mobiltelefon geht ein Anruf ein, so erscheint ein neuer Anruf-Bildschirm.
Gleichzeitig ertönt in Ihren HörSystemen ein Tonsignal. Dies zeigt Ihnen akustisch an, dass ein neuer Anruf eingeht.

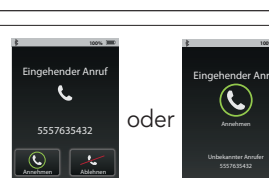

Direkte Rufannahme

(2a) Sie nehmen den Anruf entgegen, indem Sie auf **"Annehmen"** auf dem Bildschirm der SurfLink Mobile drücken.

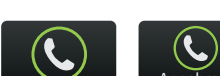

Hinweis: Nehmen Sie den Anruf am besten über Ihre SurfLink Mobile entgegen. Somit wird der Anruf sicher auf dieses weitergeleitet.

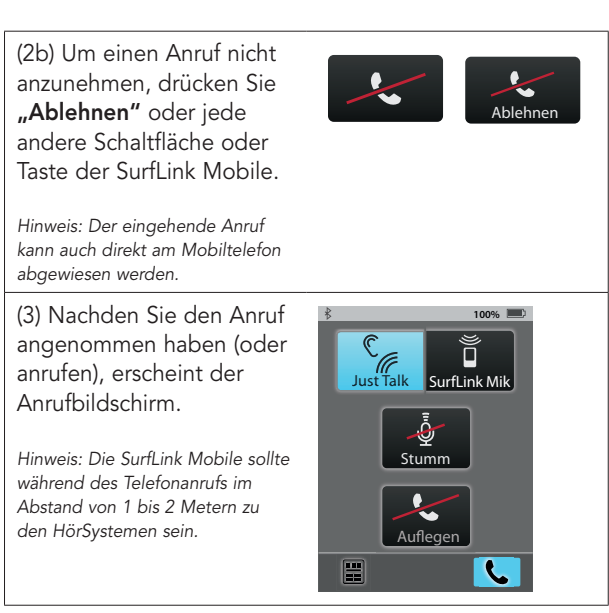

Betrieb

18

über die Mikrofone der HörSysteme) als auch das SurfLink Mik (integriertes SurfLink Mikrofon) nehmen Ihre Stimme während des Telefonats auf. Wählen Sie Ihre bevorzugte Einstellung.

(3a) Sowohl die JustTalk-

Funktion (Aufnahme

Hinweis: Bei Verwendung des SurfLink Mik darf der Abstand zu Ihrem Mund max. 30cm betragen. Die Verwendung des SurfLink-Tragekabels ist hierfür eine sinnvolle Ergänzung.

(3b) Über die Aktivierung von **"Stumm"** wird Ihre Stimme nicht mehr aufgenommen. Bei erneutem Tippen wird Ihre Stimme wieder hörbar.

(3c) Stellen Sie sich an den seitlichen Tasten die gewünschte Lautstärke zur Übertragung des Telefonats ein.

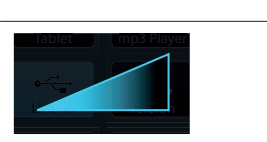

Stumm

Just Talk

SurfLink N

(3d) Während eines Telefonats haben Sie über die Fernbedienung (im unteren linken Bildschirmrand) weitere Optionen.

- Wählen Sie "Verbindung beenden", um den Anruf über Ihr Mobiltelefon fortzuführen.
- Wählen Sie **"Verbinden"**, um den Anruf wieder über Ihre SurfLink Mobile aufzunehmen.
- Lautstärkeänderungen haben Einfluss auf die übertragene Audiolautstärke und die Hörgerätemikrofone.

(4) Wählen Sie **"Auflegen"** im Anruf Bildschirm, um den Anruf zu beenden.

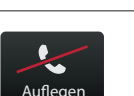

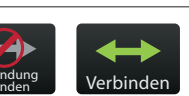

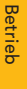

## Telefonanrufe makeln

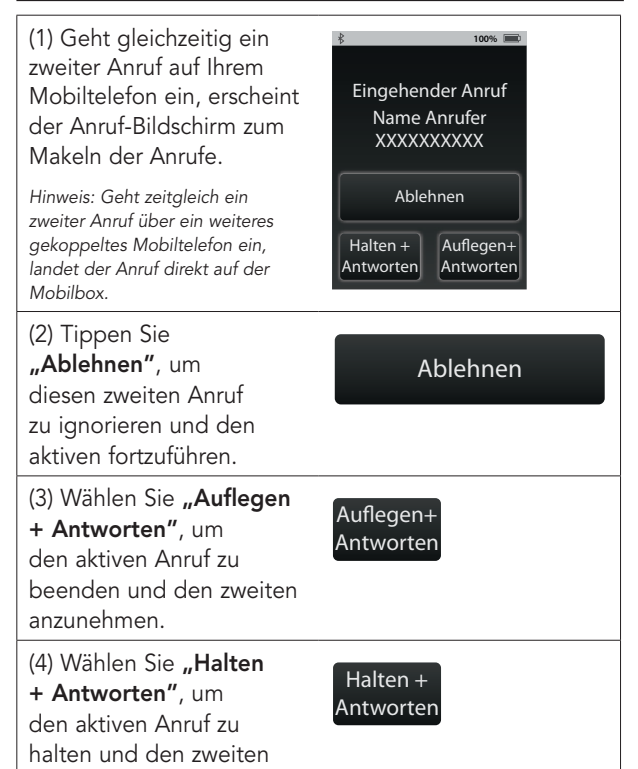

(4a) Haben Sie beide Anrufe angenommen, erscheint ein Bildschirm zum **"Makeln"** der Anrufe.

(4b) Wählen Sie **"Makeln",** um zwischen den beiden Anrufen zu wechseln.

(4c) Um den gerade aktiven Anruf zu beenden, wählen Sie **"Auflegen".** 

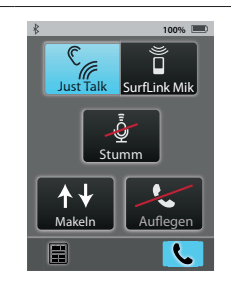

### Audiosignale übertragen

SurfLink Mobile kann zur drahtlosen Übertragung von Audiosignalen verwendet werden:

- via Bluetooth
- via Kabel-Verbindung zu einem Audiogerät
- via der integrierten Mikrofone der SurfLink Mobile.

Hinweis: SurfLink Mobile sollte sich, während Sie Audiosignale übertragen, in ca. 4-5 Metern Abstand befinden.

anzunehmen.

**Betrieb** 

(1) Wählen Sie das Übertragungssymbol (Note) aus dem unteren Bildschirmrand, um in den Übertragungsbild-schirm zu gelangen.

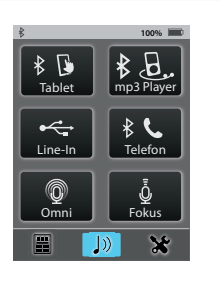

(2) Die Audioquellen, die aktiv zur Auswahl stehen, werden angezeigt. Um die Übertragung zu starten, tippen Sie auf die entsprechende Schaltfläche. Sie wird farblich hervorgehoben und startet die Übertragung. Zum Ausschalten drücken Sie die hervorgehobene Schaltfläche erneut.

An

Omn

Aus

"Omni"-Mikrofon – überträgt Klänge aus allen Richtungen und eignet sich besonders in ruhigen Situationen mit mehreren Sprechern.

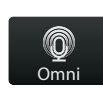

"Fokus"-Mikrofon –

überträgt Klänge aus einer Richtung (vor dem Mikrofon), während Klänge aus anderen Richtungen reduziert werden. Es eignet sich besonders in lauten Umgebungen, um einem Sprecher zielgerichtet zuzuhören.

Hinweis: Haben Sie das Fokus-Mikrofon ausgewählt, weist SurfLink Mobile Sie darauf hin, das Mikrofon auszurichten. Platzieren Sie es in lauten Situationen so nah wie möglich am Sprecher.

**Line-In** dient der Übertragung von Audiosignalen über Kabel, das per Micro-USB an die SurfLink Mobile angeschlossen wird.

**Bluetooth-Übertragung** – hierdurch empfangen Sie

mp3 Player

l ine-li

Hinweis: Achten Sie darauf, dass die Bluetooth-Antenne eingeschaltet und Ihr Bluetooth-Gerät korrekt mit SurfLink Mobile verbunden ist (Bluetooth aktiv und in der Reichweite der SurfLink Mobile).

Audiosignale via Bluetooth.

(3) Nutzen Sie die seitlichen Lautstärketasten, um die Lautstärke des Audiosignals zu verändern.

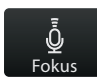

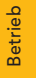

Betriek

# Einstellungen

### Bluetooth-Einstellungen

Um Audiosignale inkl. Telefonanrufe über die SurfLink Mobile zu übertragen, müssen Sie zuerst Ihr Bluetooth-Gerät mit SurfLink Mobile koppeln. Zusätzliche Informationen finden Sie detailliert auf Seite 56.

(1) Wählen Sie das Werkzeugsymbol im unteren, linken Bildschirmrand.

#### (2) Wählen Sie "Bluetooth".

(3a) Aktivieren Sie die Bluetooth-Antenne, indem Sie die Schaltfläche mit dem Symbol antippen. Die Schaltfläche wird hervorgehoben.

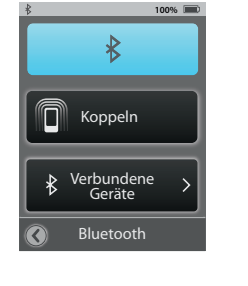

Hinweis: Die Bluetooth-Antenne muss eingeschaltet sein, um Geräte mit SurfLink Mobile zu verbinden.

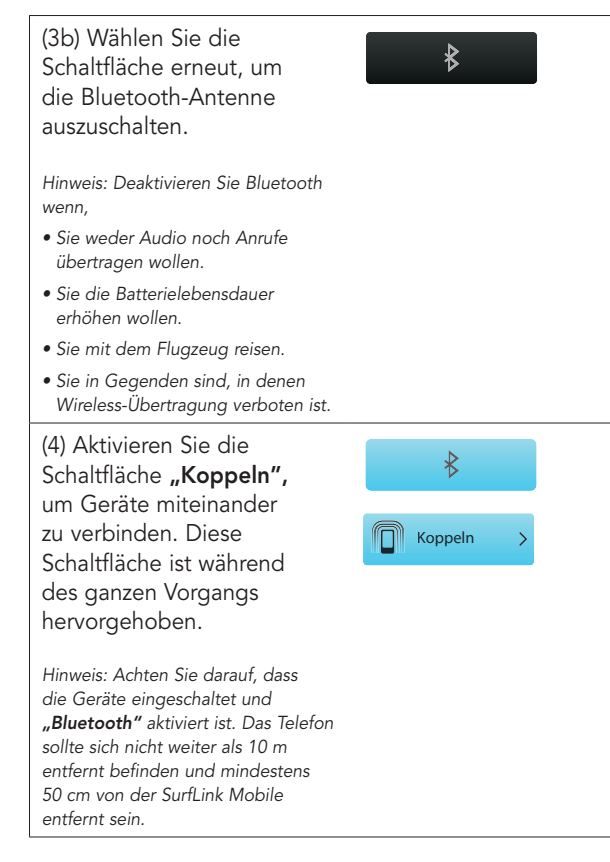

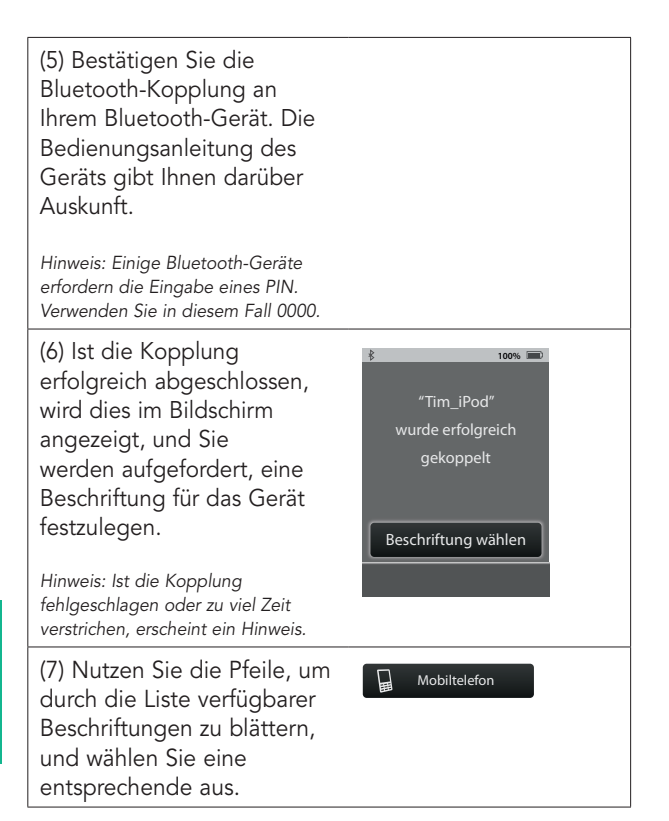

(8) Wurde die Beschriftung ausgewählt, erscheint der Bildschirm für verbundene Geräte, und das neu gekoppelte Gerät erscheint in der Liste.

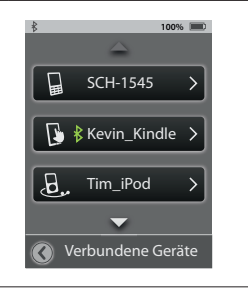

### Verbundene Geräte managen

(1) Wählen Sie das Werkzeugsymbol unten links im Bildschirm, um auf die Einstellungen zugreifen zu können.

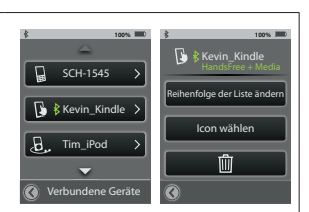

(2) Wählen Sie die Schaltfläche **"Bluetooth".** 

#### (3) Wählen Sie "Verbundene Geräte", um eine Liste der Geräte anzuzeigen.

(4) Sie können sich nun die Details der Geräte durch Auswahl einzeln anschauen und:

- die Reihenfolge in der Liste definieren
- die Beschriftung (Icon) ändern.

Hinweis: Löschen Sie ebenfalls die Bluetooth-Verbindung in Ihrem Gerät. (5) Ist ein Gerät aktiv mit SurfLink Mobile verbunden, erscheint das **"Bluetooth-**Symbol" direkt neben der

**Papierkorb** – löschen Sie verbundene Geräte aus der

Liste.

Beschriftung.

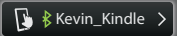

(6) Wählen Sie ein spezielles Gerät aus der Liste, um sich die Details der aktiven Bluetooth-Verbindung anzusehen.

Handsfree – notwendig zur Übertragung von Mobiltelefonanrufen. HF = Handsfree-Profil.

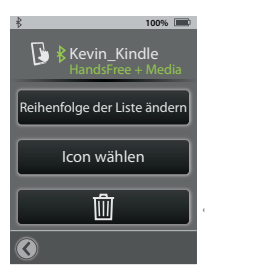

**Media** – notwendig zur Bluetooth-Übertragung von Audiosignalen. A2DP = Advanced Audio Distribution-Profil.

**Headset** – typischerweise verwendet, wenn über ein Bluetooth-Festnetztelefon das Signal übertragen wird. HSP = Headset-Profil.

**"+"** – mehr als ein Bluetooth-Profil ist verfügbar. Wie im Beispiel gezeigt: Handsfree + Media.

### Helligkeit

(1) Wählen Sie das Werkzeugsymbol unten links im Bildschirm, um auf die Einstellungen zugreifen zu können.

(2) Wählen Sie die Schaltfläche **"Helligkeit".** 

(3) Über "+" und "-" passen Sie die Helligkeit des Displays an.

(4) Mit **"OK"** bestätigen Sie Ihre Auswahl.

(5) Mit **"Abbrechen"** behalten Sie die bisherigen Einstellungen bei.

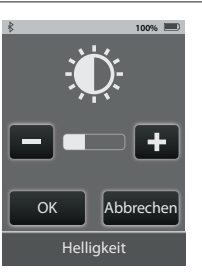

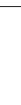

## HörSysteme koppeln

Um SurfLink Mobile mit drahtlosen HörSystemen verwenden zu können, müssen die HörSysteme zuerst mit SurfLink Mobile synchronisiert werden.

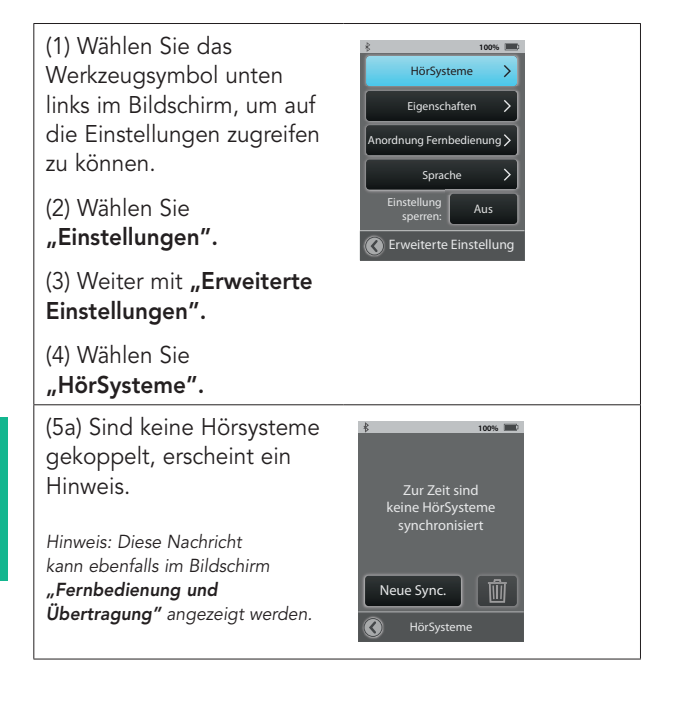

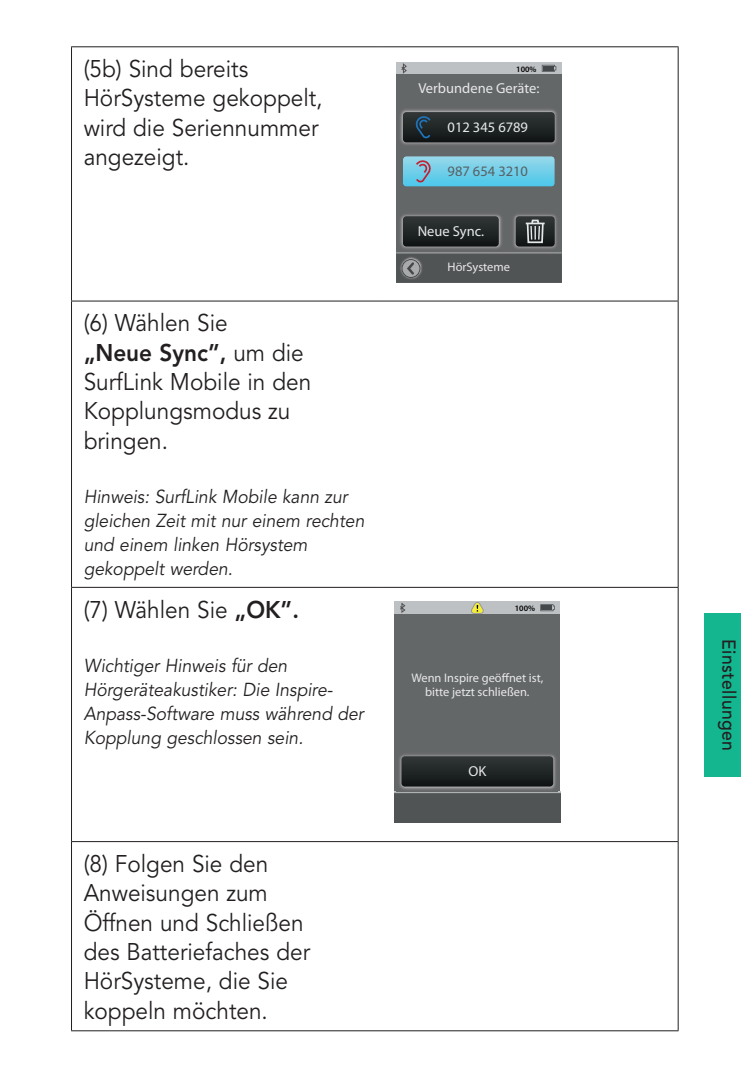

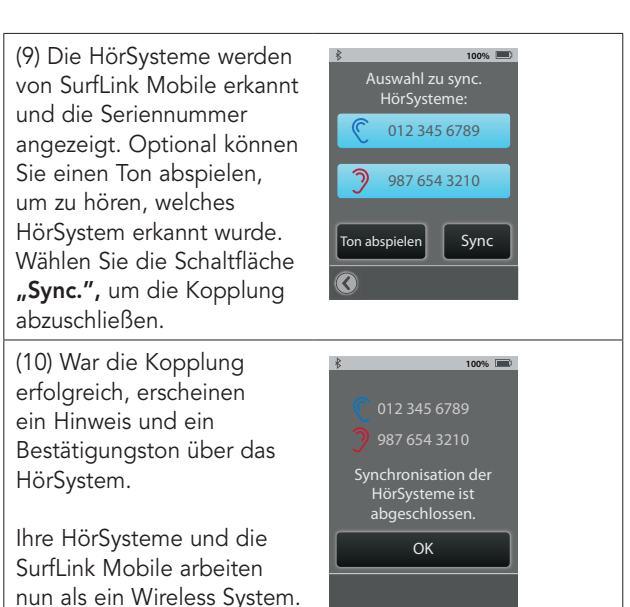

### Einstellungen der SurfLink Mobile ändern

(1) Wählen Sie das Werkzeugsymbol unten links im Bildschirm, um auf die Einstellungen zugreifen zu können.

(2) Wählen Sie "Einstellungen".

(3) Weiter mit **"Erweiterte** Einstellungen".

(4) Wählen Sie "Eigenschaften".

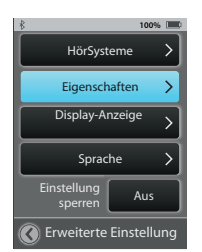

(5) Sie haben die Möglichkeit, die Funktionen der SurfLink Mobile einzugrenzen.

#### Fernbedienung

- eingeschaltet (hervorgehoben) ist der Bildschirm sichtbar, schalten Sie diesen aus, haben Sie keinen Zugriff auf die Fernbedienung.

#### Omni-Mikrofon -

eingeschaltet ist die Schaltfläche **"Omni"** im Übertragungsbildschirm präsent. Ausgeschaltet haben Sie keinen Zugriff auf das omnidirektionale Mikrofon.

Hinweis: Sind alle Funktionen dieses Bildschirmes deaktiviert, ist der Übertragungsbildschirm nicht sichtbar.

100%

Fernbedienung

Omni-Mikrofon ("Omni")

Richtwirkung

("Fokus")

Line-In Audio

Bluetooth Media

Eigenschaften

Line-In Audio – eingeschaltet ist die Schaltfläche Line-In präsent, wenn das Micro USB-Kabel mit Surf-Link Mobile verbunden wird. Ist diese Funktion ausgeschaltet, ist die Schaltfläche zu keiner Zeit verfügbar.

#### Bluetooth Media und

Anrufe – eingeschaltet ist SurfLink Mobile in der Lage, Signale via Bluetooth zu übertragen. Ausgeschaltet verlieren Sie diese Hauptfunktion.

**Richtwirkung –** eingeschaltet ist die Schaltfläche **"Fokus"** im Übertragungsbildschirm präsent. Ausgeschaltet haben Sie keinen Zugriff auf das gerichtete Mikrofon.

38

## Anordnung Fernbedienung

(1) Wählen Sie das Werkzeugsymbol unten links im Bildschirm, um auf die Einstellungen zugreifen zu können.

(2) Wählen Sie "Einstellungen".

(3) Weiter mit "Erweiterte Einstellungen".

(4) Wählen Sie "Anordnung Fernbedienuna".

(5) "Anordnung Fernbedienung" erlaubt es Ihnen, festzulegen, welche Felder Sie auf der Fernbedienung nutzen möchten. Alle deaktivierten Felder erscheinen später nicht im Bildschirm

"Fernbedienuna".

Beispiel: Verwenden Sie nur ein Hörprogramm, kann die Schaltfläche "Programme" deaktiviert und sozusagen entfernt werden.

| Eigenschafte                                                    | en j                                                    | >       |
|-----------------------------------------------------------------|---------------------------------------------------------|---------|
| Display-Anze                                                    | ige                                                     | >       |
| Sprache                                                         | :                                                       | >       |
| Einstellung<br>sperren                                          | Aus                                                     |         |
| C Erweiterte Eir                                                | stellur                                                 | ng      |
|                                                                 |                                                         |         |
|                                                                 |                                                         |         |
|                                                                 |                                                         |         |
|                                                                 |                                                         |         |
|                                                                 |                                                         |         |
|                                                                 |                                                         |         |
| ŝ                                                               | 100%                                                    |         |
| Gewählte Felder er<br>auf der Fernbed                           | 100%<br>rscheine                                        | en      |
| Gewählte Felder er<br>auf der Fernbed                           | 100%<br>rscheind<br>ienung                              | en      |
| Gewählte Felder er<br>auf der Fernbed                           | 100%<br>rscheine<br>ienung                              | )<br>en |
| B<br>Gewählte Felder er<br>auf der Fernbed<br>Programm          | 100%<br>rscheine<br>ienung<br>Favorit                   | )<br>en |
| B<br>Gewählte Felder er<br>auf der Fernbed<br>Programm          | 100%<br>rscheine<br>ienung<br>Favorit                   | en i    |
| ک<br>Gewählte Felder er<br>auf der Fernbed<br>Programm          | 100%<br>rscheinr<br>ienung<br>Favorit<br>Home           | en      |
| ک<br>Gewählte Felder er<br>auf der Fernbed<br>Programm<br>Stumm | 100%<br>rscheing<br>ienung<br>Favorit<br>Home<br>nzeige | en      |
| Gewählte Felder er<br>auf der Fernbed<br>Programm<br>Stumm      | 100%<br>rscheinng<br>ienung<br>Favorit<br>Home          | en      |
| B<br>Gewählte Felder er<br>auf der Fernbed<br>Programm<br>Stumm | schein<br>ienung<br>Favorit<br>Home                     | en      |

### Sprache

(1) Wählen Sie das Werkzeugsymbol unten links im Bildschirm, um auf die Einstellungen zugreifen zu können.

(2) Wählen Sie "Einstellungen".

(3) Weiter mit "Erweiterte Einstellungen".

#### (4) Wählen Sie "Sprache".

(5) Nutzen Sie die Pfeile, um durch die Liste mit verschiedenen Sprachen zu navigieren, und wählen Sie Ihre Sprache aus.

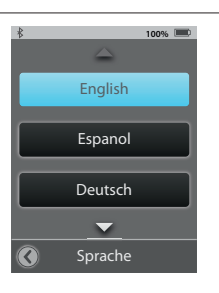

100%

Aus

HörSysteme

Eigenschaften

Display-Anzeige

Sprache

🕢 Erweiterte Einst<u>elluna</u>

(6) Bestätigen Sie die Auswahl mit "OK".

(7) Wählen Sie "Abbrechen", um mit der bisherigen Sprache fortzufahren.

### Einstellungen sperren

(1) Wählen Sie das Werkzeugsymbol unten links im Bildschirm, um auf die Einstellungen zugreifen zu können.

(2) Wählen Sie "Einstellungen".

(3) Weiter mit "Erweiterte Einstellungen".

(4) Ist die Funktion "Einstellung sperren" aus, haben Sie Zugriff zu allen Bildschirmen.

(5) Ist "Einstellung sperren" aktiviert (angezeigt im Bildschirm "Einstellungen" durch ein Sicherheitsschloss). sind nur die bisher aktivierten Bildschirme zugängig. Um die Sperre aufzuheben oder Änderungen vorzunehmen, kontaktieren Sie bitte Ihren Hörgeräteakustiker.

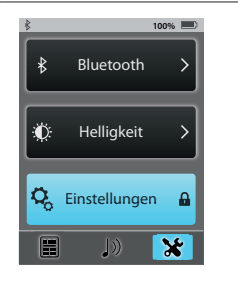

Hinweis: Diese Funktion schützt davor, versehentlich Änderungen vornehmen zu können.

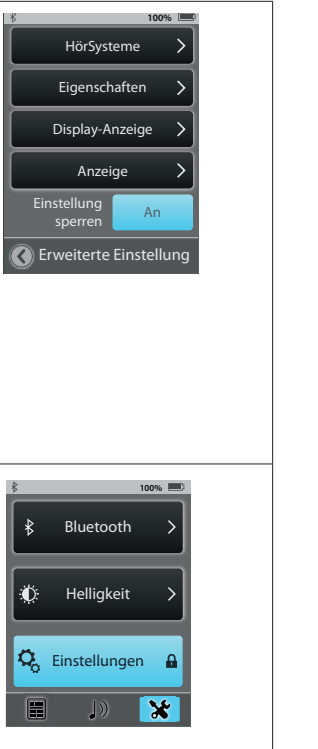

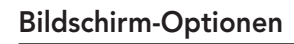

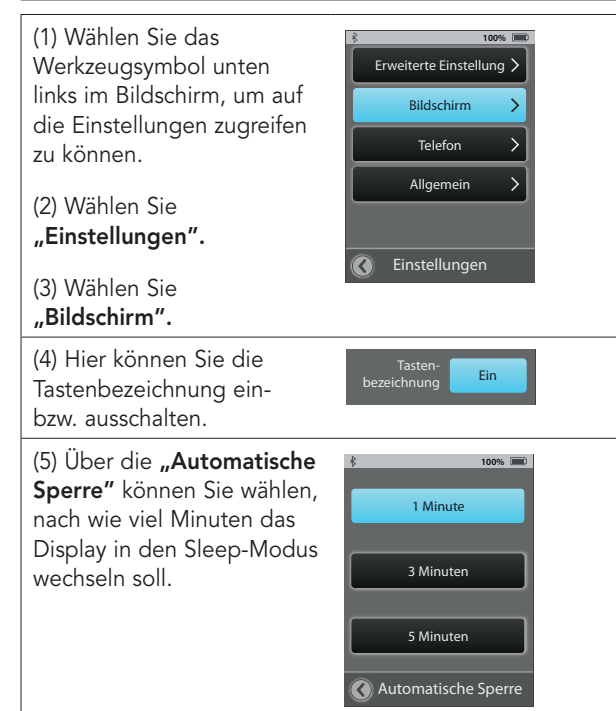

## Telefon-Optionen

(1) Wählen Sie das Werkzeugsymbol unten links im Bildschirm, um auf die **"Einstellungen"** zugreifen zu können.

#### (2) Wählen Sie "Einstellungen".

### (3) Wählen Sie "Telefon".

(4) Sie können sich Einstellungen zur Nutzung von SurfLink Mobile mit Ihren HörSystemen anpassen.

Klingelton – eingeschaltet wird der Klingelton Ihres Mobiltelefons übertragen.

JustTalk-Funktion – eingeschaltet nehmen die Hörsystemmikrofone Ihre Stimme während eines Telefonats auf. Ähnlich einem Headset. Ausgeschaltet können Sie nur über das SurfLink-Mikrofon telefonieren und halten hierzu die SurfLink Mobile in die Nähe Ihres Mundes.

Hinweis: Schalten Sie JustTalk aus, erhöht dies die Lebensdauer Ihrer Hörgerätebatterie.

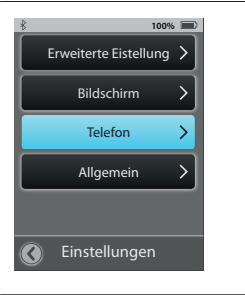

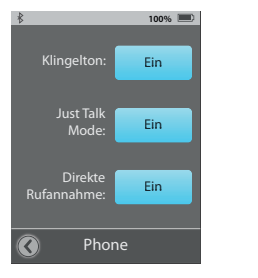

Direkte Rufannahme – eingeschaltet kann über den gesamten Bildschirm der Anruf entgegengenommen werden. Ausgeschaltet werden die Schaltflächen **"Annehmen"** und **"Ablehnen"** wieder angezeigt.

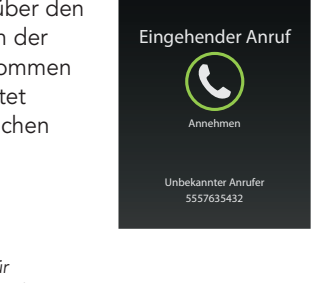

100% 🔳

Hinweis: Dies trifft nicht für Verbindungen über Bluetooth-Festnetztelefone zu.

### Allgemein

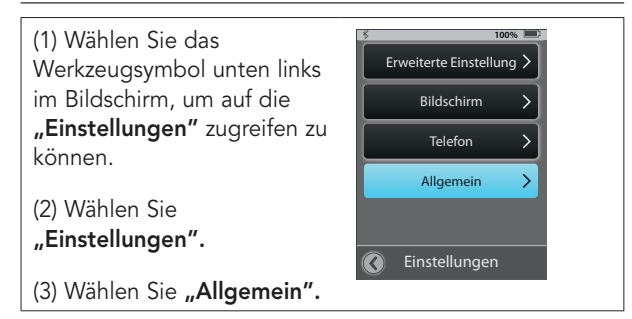

45

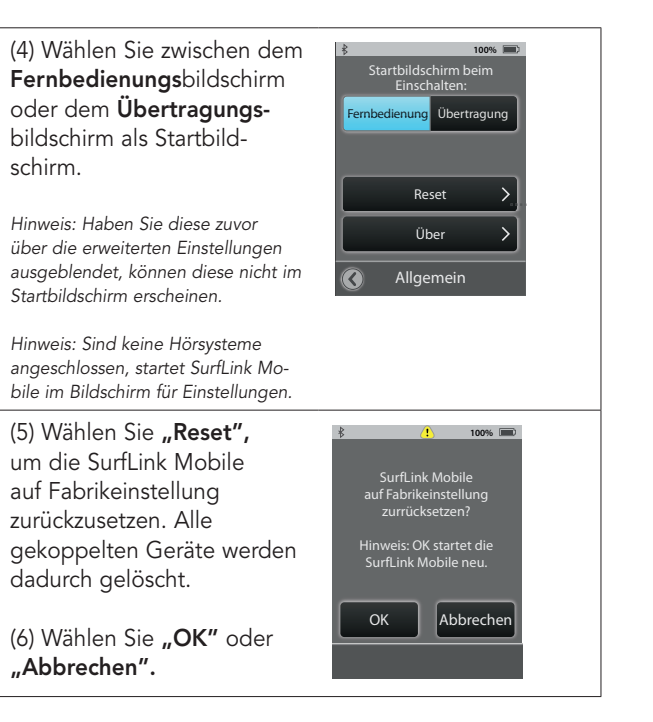

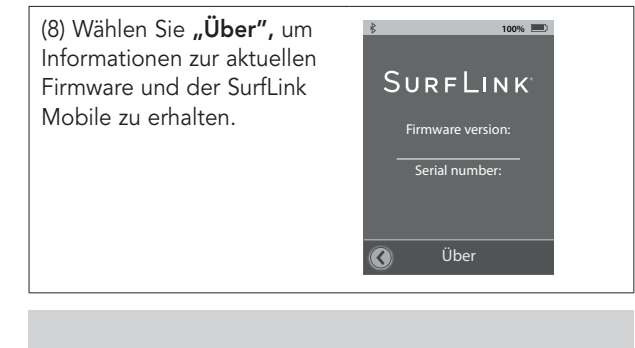

**TIPP –** zur Leistungssteigerung der SurfLink Mobile und Ihren HörSystemen fragen Sie Ihren Hörgeräteakustiker nach aktuellen Updates.

# Zusätzliche Informationen: Zubehör

SurfLink Mobile-Zubehör:

- USB-Adapter zum Aufladen der SurfLink Mobile
- Ladekabel
- Line-In-Audiokabel
- SurfLink Mobile Clip
- Trageband
- Gürtelclip

Weiteres optionales Zubehör:

- USB-Ladeadapter Auto
- Schutzhülle
- USB-Adapter zum Laden für US, EU, UK und Australien

Der SurfLink Mobile Clip und das Trageband erlauben, SurfLink Mobile ganz bequem um den Hals oder am Gürtel zu tragen. Der Clip wird direkt an der SurfLink Mobile befestigt.

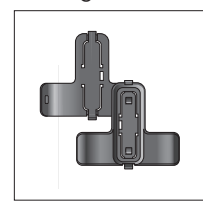

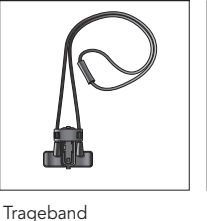

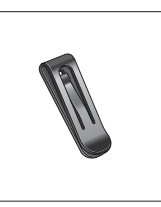

Clip Vorder-/Rückseite

Gürtelclip

Klicken Sie das Trageband oder den Gürtelclip in den SurfLink Mobile Clip und befestigen Sie den Clip an der Rückseite der SurfLink Mobile. Schattierungen dienen der Orientierung (Abb. 4).

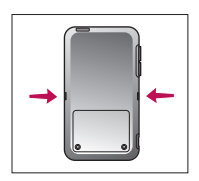

Abb. 4

Um die Tragemöglichkeiten zu wechseln, entfernen Sie zuerst den Basis-Clip von der SurfLink Mobile. Drücken Sie den Entriegelungsknopf (Abbildung 5), um zum Beispiel das Trageband zu lösen. Ziehen Sie es zur Mitte heraus (Abbildung 6 und 7).

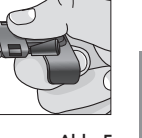

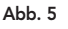

Zusätzliche Informationen Setzen Sie die gewünschte Halterung in der Mitte des Basis Clips ein (Abbildung 8) und ziehen Sie es in die Position, in der es einrastet (Abbildung 9).

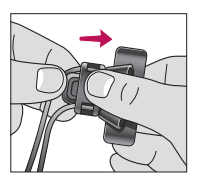

Abb. 6

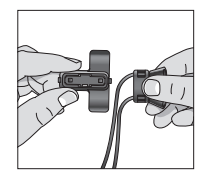

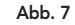

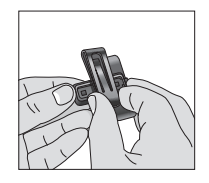

Abb. 8

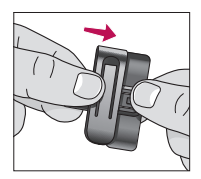

Abb. 9

# Zusätzliche Informationen: Bluetooth

Bluetooth ist eine drahtlose Kommunikationstechnologie, die zur Übertragung von Audiosignalen und Daten verwendet wird. So ist es möglich, über ein gekoppeltes Bluetooth-Gerät (Mobiltelefon, MP3-Player, Computer etc.) Signale und Daten direkt in die SurfLink Mobile zu übertragen, welche wiederum diese Daten an die gekoppelten Hörsysteme weitergibt. Das Bluetooth-Gerät, das Sie mit der SurfLink Mobile verwenden möchten, sollte folgende Profile unterstützen:

- "Headset" (HSP)- oder "Hands-Free" (HFP)-Profile, um Telefonanrufe empfangen und übertragen zu können.
- "Media" (A2DP)-Profil, um Stereo-Musik hören zu können.

Um die Bluetooth-Kommunikation herzustellen, müssen zwei Schritte ausgeführt werden:

**Pairing/Kopplung:** Stellt die Verbindung zwischen Bluetooth-Gerät und SurfLink Mobile her. Dieser Schritt muss nur einmal vorgenommen werden.

Zusätzliche Informationen Verbinden – stellt die schlussendliche Verbindung zwischen den beiden Geräten her. Manche Bluetooth-Geräte erfordern eine zusätzliche Bestätigung der Verbindung und fordern dazu auf. Andere verbinden sich automatisch nach der Kopplung. Bitte schauen Sie in der Bedienungsanleitung Ihres Bluetooth-Gerätes nach dem Bluetooth-Verbindungsprozess.

### Gesetzeshinweise

#### Hinweis gemäß Elektro- und Elektronikgerätegesetz

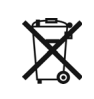

Geben Sie unbrauchbare HörSysteme und Zubehör unbedingt an Ihren Hörgeräte-Akustiker oder eine andere autorisierte Entsorgungsstelle für Elektroaltgeräte zurück. HörSysteme enthalten elektronische Bauteile und dürfen aus diesem Grund niemals mit dem Hausmüll entsorgt werden. Zur fachgerechten Entsorgung gelten die gesetzlichen Bestimmungen.

#### Information für das Recycling-Personal:

Dieses Produkt enthält eine Lithium-Ionen-Polymer-Batterie, welche bei Entsorgung aus dem Gerät entfernt werden muss. Um sorgfältige Ausführung wird gebeten.

### Sicherheitshinweise

Die SurfLink Mobile wurde im Sinne der Internationalen Standards für elektromagnetisches Zubehör entwickelt. Trotz allem kann es zu Interferenzen im Zusammenhang mit Hochspannungsleitungen, Metalldetektoren, elektromagnetischen Feldern und anderen Medizinprodukten und Radiosignalen kommen. Sollten Sie implantierte Medizinprodukte wie Herzschrittmacher tragen, wenden Sie sich bitte an Ihren Facharzt bzw. den Hersteller des Medizinprodukts, um mögliche Risiken vorab zu klären. Sollten Sie sich einer MRI- oder MRT-Behandlung unterziehen müssen, wird zwingend empfohlen, die SurfLink Mobile nicht zu benutzen.

#### Benutzung in Flugzeugen

SurfLink Mobile sollte während eines Flugs nicht benutzt werden, sofern dies vom Flugpersonal nicht ausdrücklich erlaubt wurde.

#### Internationaler Gebrauch

Die SurfLink Mobile und deren drahtlose Übertragung sind länderspezifisch lizensiert und arbeiten auf einer Radiofrequenz, die möglicherweise in anderen Ländern für diese Nutzungsart nicht freigegeben ist. Das kann bei Ihren internationalen Reisen dazu führen, dass eventuell Störungen mit anderen elektronischen Geräten oder Störungen der Fernbedienung auftreten.

Die SurfLink Mobile-Batterie ist nicht austauschbar. Bitte versuchen Sie nicht, die Batterie auszutauschen.

52

Zusätzliche Informationen

### Gewährleistung

Die Firma Starkey Laboratories (Germany) GmbH gewährleistet innerhalb der Gewährleistungsfrist die kostenlose Beseitigung von Mängeln, die nachweislich auf Fabrikations- oder Materialfehler zurückzuführen sind.

Von der Gewährleistungsfrist ausgeschlossen sind Fehler aufgrund unsachgemäßer Behandlung, Fremdeingriffen und ausgelaufener Batterien. Uns sind zufriedene Kunden sehr wichtig. Damit Sie auch zufrieden bleiben, wollen wir Sie rundum optimal betreuen und bieten Ihnen hierfür verschiedene Serviceprogramme. Ihr Hörgeräteakustiker berät Sie gerne.

### Regulatorien

FCC ID: EOA-CPED IC: 6903A-CPED

#### FCC Hinweis

Das Gerät stimmt mit Teil 15 der FCC-Regularien und RSS-210 überein. Diese beinhalten die beiden folgenden Konditionen: (1) Das Gerät verursacht keine schweren Interferenzen und (2) das Gerät muss Interferenzen aufnehmen, auch wenn diese zu Ausnahmefehlern führen können.

**Hinweis:** Der Hersteller haftet nicht für Radio- oder TV- Interferenzen, die durch unautorisierte Modifikation des Gerätes auftreten. Solch vorgenommene Modifikationen entziehen dem Benutzer die Autorität, das Gerät bedienen zu dürfen.

SurfLink Mobile stimmt mit den wichtigsten Anforderungen und relevanten Bestimmungen der Direktive 1999/5/EC überein. Unter der nachstehenden Adresse erhalten Sie eine Kopie der Declaration of Conformity.

#### Paradigm, Inc.

6600 Washington Ave. South Eden Prairie, MN USA Paradigm, Inc. European Headquarters Wm. F. Austin House, Bramhall Technology Park Pepper Road, Hazel Grove, Stockport SK7 5BX United Kingdom

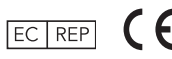

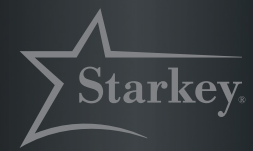

#### Besser hören, mehr vom Leben

#### Hersteller:

Starkey Laboratories, Inc. World Headquarters 6700 Washington Avenue So. Eden Prairie, Minnesota MN 55344 USA

Autorisierte Europäische Vertretung:

Starkey Laboratories, Ltd. William F. Austin House Bramhall Technology Park Hazel Grove Stockport, Cheshire United Kinadom. SVK7 5BX

#### Vertrieb:

Starkey Laboratories (Germany) GmbH Postfach 63 01 20 22311 Hamburg www.starkey.de

© 2015 Paradigm, Inc. All Rights Reserved. 3/15 BKLT0248-03-GG-XX